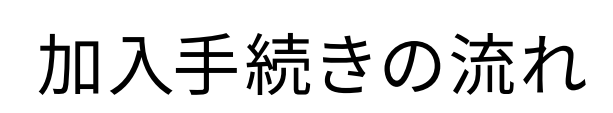

## まずは阪大生協ホームページの申込みフォームへアクセスしてください。

大阪大学生協 加入Webシステム https://join.univcoop.or.jp/z-web/kanyu/osaka-u 生協加入Webシステムは、2025年2月より 申込み受付開始です。

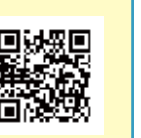

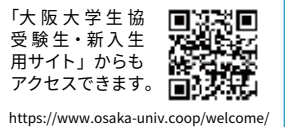

#### ■ 加入Webサイトでのお手続きフロー 入金 GOAL ••> 日崔 ご案内 基本情報入力 加入プラン選択 お申込み前のご確 メ | お申込用 入力内容確認 初 アプリ登録(本 6日以内に払込みしてください。コンビニ払いを選択された方は、 |座振替登録 年度のお支払 込 ルアドレス登録 完 URL 了 をメー 1 き落とし口座登録 1 2 年目以降の共済 訒 'n で受 の共引済 が STEP 手続き前の準備 ~手続きを始める前に必ずお読みください~ 0 入学するご本人と扶養者のメールアドレスをご準備ください。 ①メールアドレス設定準備 ※ご本人のメールアドレスは、入学後も使用するメールアドレスをご登録ください。 ●メールアドレス登録をしてから1時間以内に手続きを開始する必要があります。 🔎 🕨 💵 🕮 🗓 😡 🛛 ●メールアドレス登録には「@univcoop.or.jp」からのメール受信が必要になります。 迷惑メール設定・フィルター設定等で上記メールアドレスからの メール受信ができるようにしてください。 設定の仕方は右記サイトからご確認いただけます。 回頌 ∎? softbank docomo ●手続き完了には30分程度のお時間がかかります。時間に余裕をもって手続きをしてくださ い。また手続き中に中断すると再開することができなくなります。 2 口座振替登録準備 学生総合共済、学生賠償責任保険、就学費用保障保険の2年目以降の掛金・保険料の引き落とし口座の登録 は、各金融機関のシステムご利用可能時間が決まっています。またご本人確認に必要な項目が異なります。必 ずご確認の上、手続きを開始してください。 2年目以降の口座振替で、 6 H. ご利用可能な金融機関 金融機関ごとに手続きに必要な 項目が異なります。ご用意してお コチラからご確認ください https://kyosai.univcoop.or.jp/start/pdf/pdf\_banklist.pdf ∦ 手続きを開始してください。

スムーズなお手続きのためのチェックリスト

□ 入学するご本人と扶養者のメールアドレスをご準備いただけましたか?

□ 加入プランはお決まりですか?

□ 口座振替登録に必要な項目はご確認いただけましたか?

□ 口座振替に使用する口座の金融機関は利用可能な時間かご確認いただけましたか?

□ 初年度のお支払い方法はお決まりですか?(クレジット精算の方はクレジットカードをお手元にご用意ください。)

□ 地域生協に加入されている場合、生協名をお手元にご用意ください。

※ 一部の信用組合、農業協同組合等、ご利用いただけない金融機関があります。

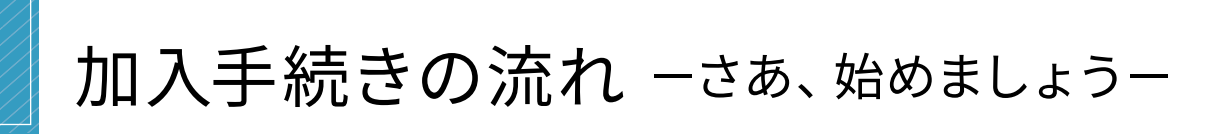

まずは大阪大学生協ホームページの申込フォームへアクセスしてください。

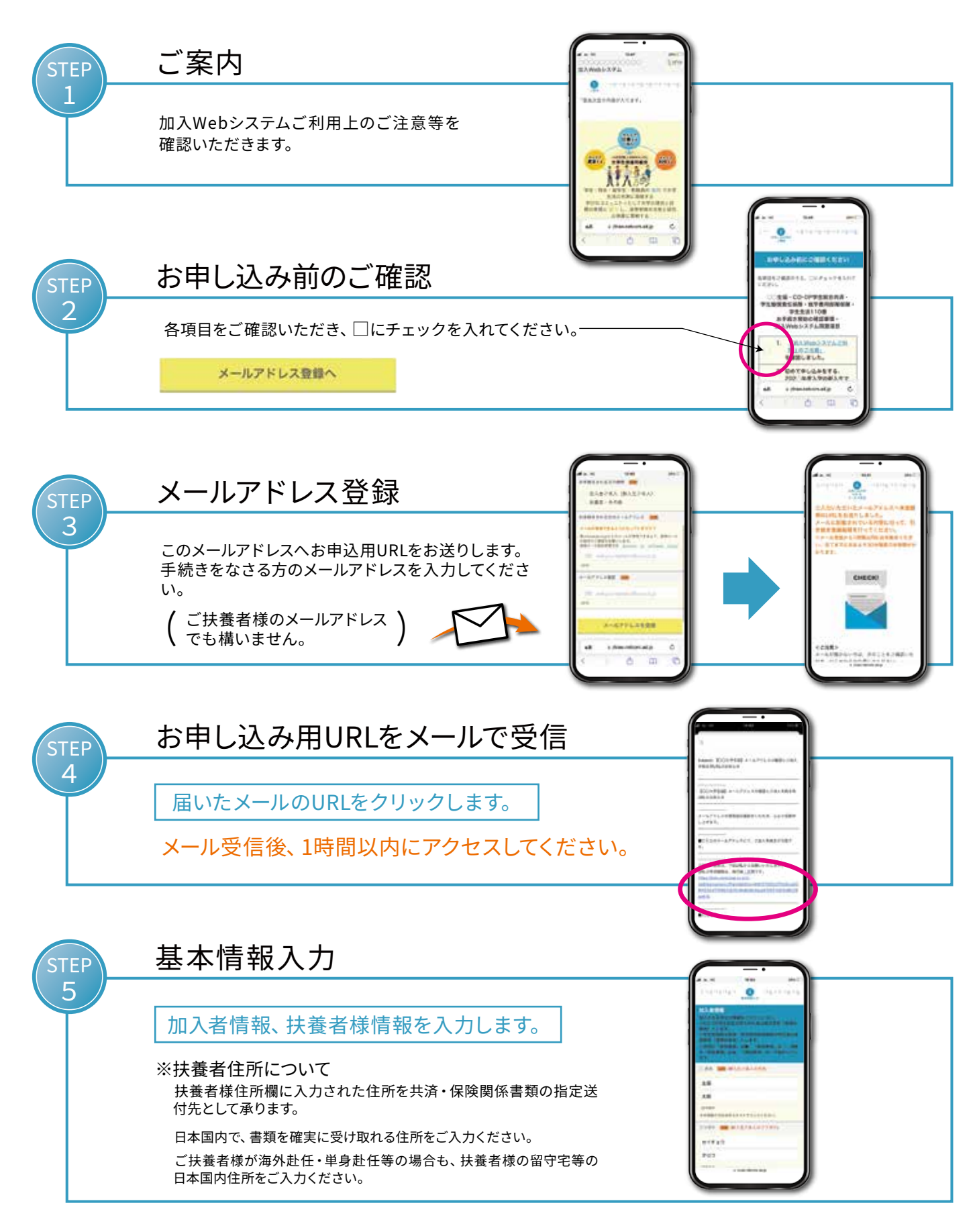

➡ 次のページへ続く

## 加入プラン選択

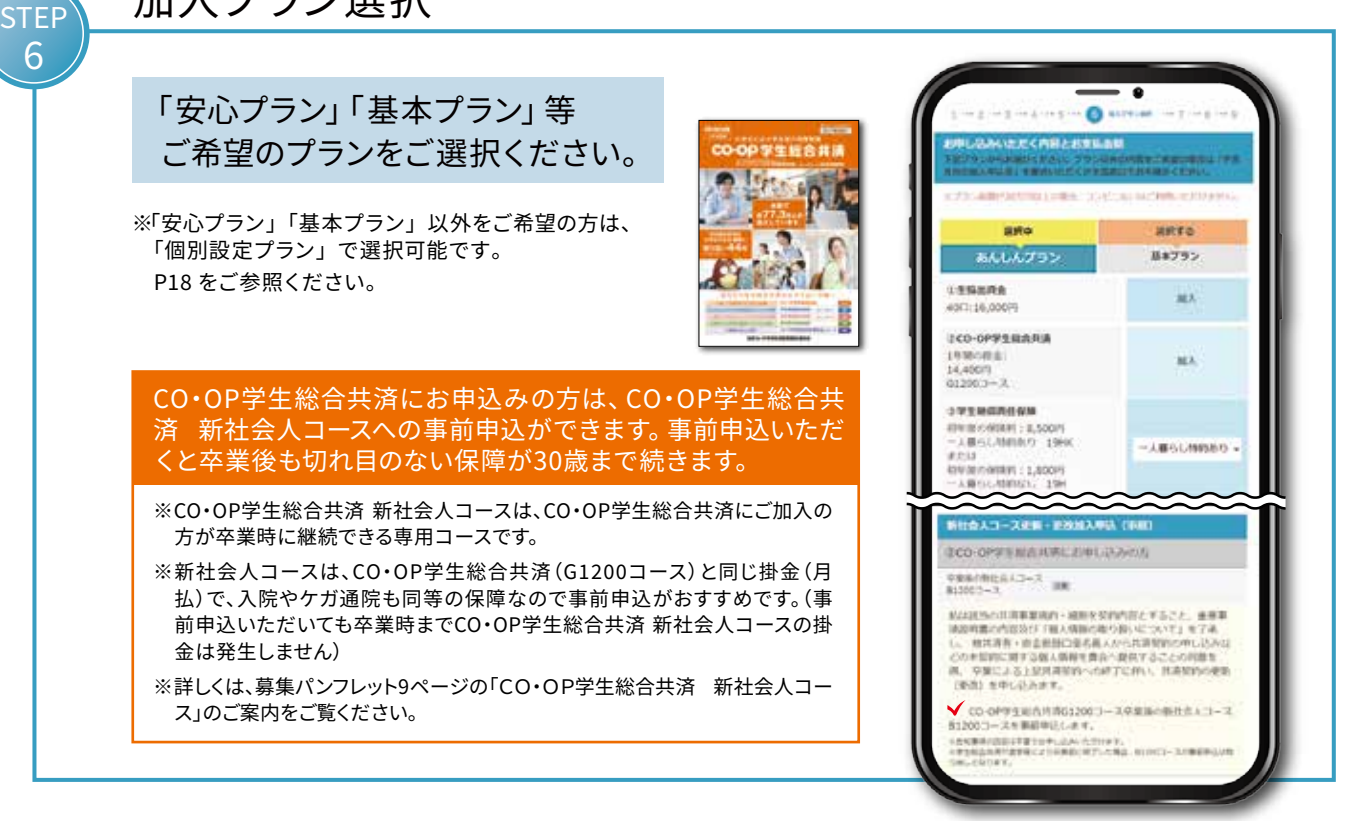

## 2年目以降の共済掛金・保険料の口座振替登録

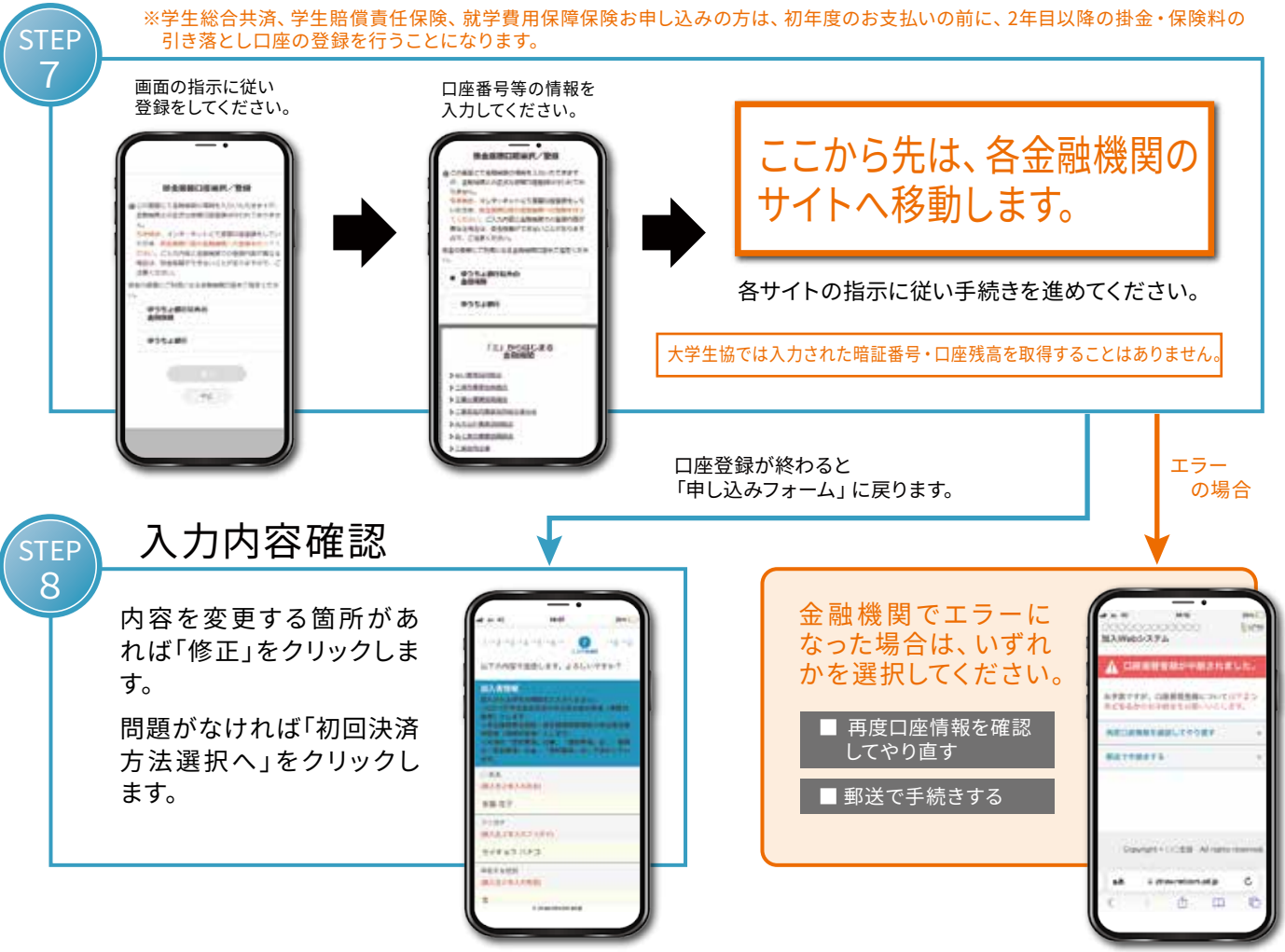

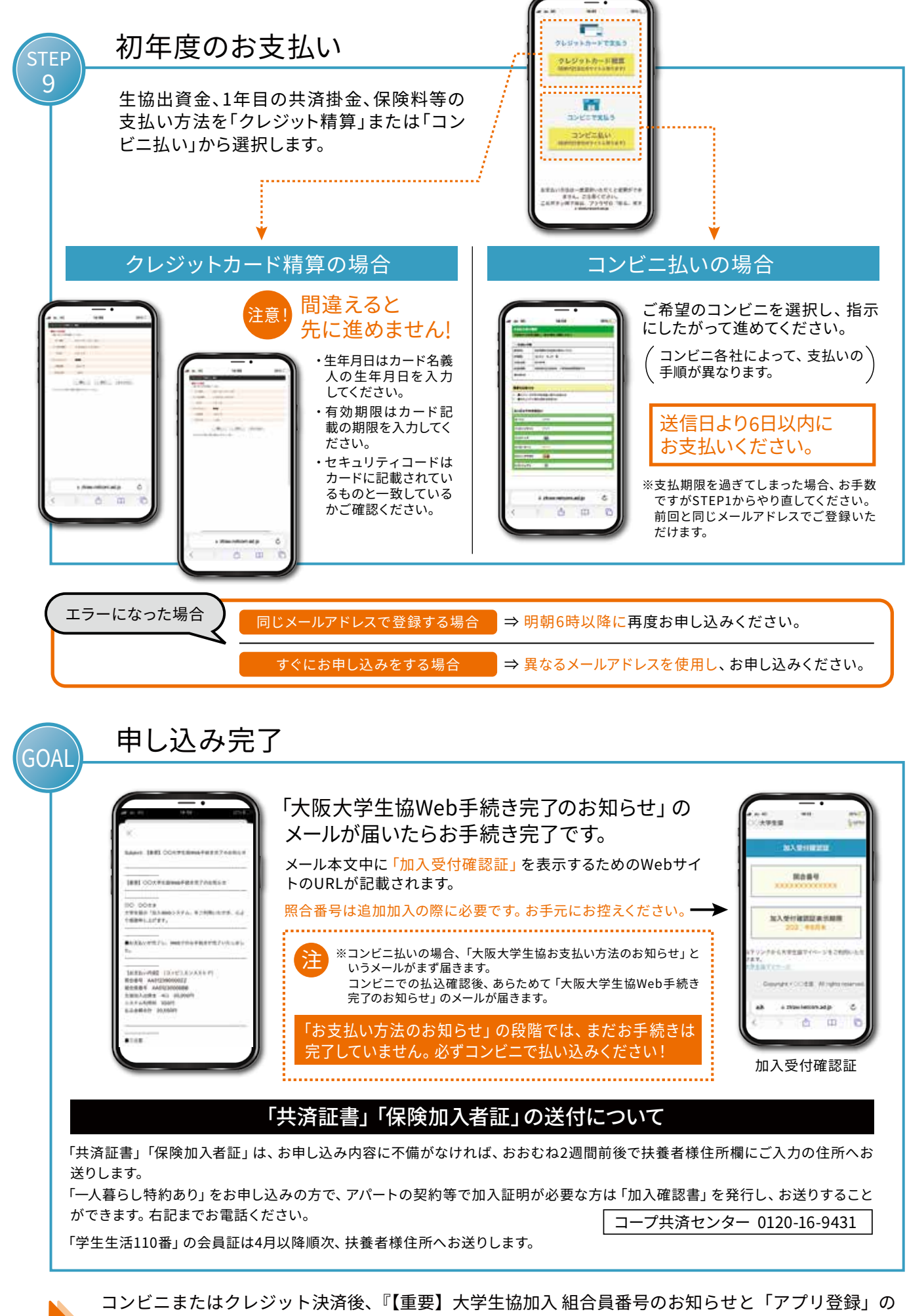

コンビニまたはクレジット決済後、『【重要】大学生協加入 組合員番号のお知らせと「アプリ登録」の お願い』メールが届いたら、<u>入学するご本人のスマートフォン</u>で大学生協アプリのダウンロードと 「pokepay」登録認証までを行ってください。

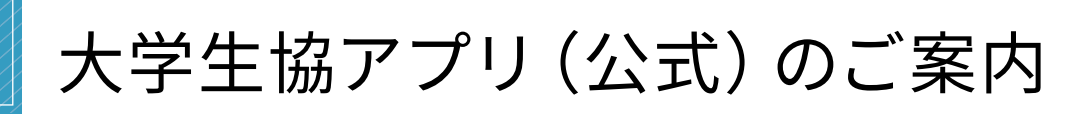

大学生協アプリ (公式) は大学生協に加 入された方、またその扶養者・保護者の 方に活用いただくスマートフォンのアプ リです。

| +-+ | 18.21                                    | ***    |
|-----|------------------------------------------|--------|
| =   | 大阪大学生活協同組合                               | φ      |
| 81  | 电子输出系统                                   | 2      |
| 2   | 26 26                                    | 8      |
|     | 1770- C                                  |        |
|     | 812-77-438<br>                           |        |
| 0   | () () () () () () () () () () () () () ( | 2<br>0 |

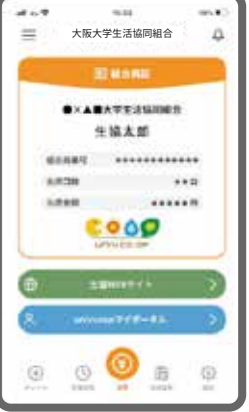

| <b></b> *<br>≡ * | ·••••<br>阪大学生活協同組1        |   |
|------------------|---------------------------|---|
| and later        | -                         |   |
| •                | 100                       |   |
| 0 #              | 6. <b>8638</b><br>+ 211 P | • |
| 🔞 av             | WIR-117                   | • |
| 0 M              | 7003580                   | • |
| 0                | Bri                       | ) |
|                  |                           |   |
| 0 0              | 9 🔘 🛛                     | 0 |

「大学生協アプリ(公式)」は、 <u>大学生協(対象大学生協限定)に</u> <u>ご加入いただいた方のみ</u>ご利用可能です (中国・四国ブロックにある大学生協ではご利用になれません)

対象大学生協を調べる (全国の大学生協のご案内)

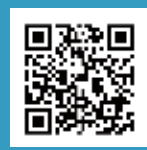

# 大学生協アプリ(公式)の機能

- ▶ 大学生協組合員証表示 ▶ 大学生協電子マネー ▶ ミールプラン
- 大学生協店舗での利用履歴確認
- ▶ 扶養者・保護者さまからお子様への電子マネーの送金

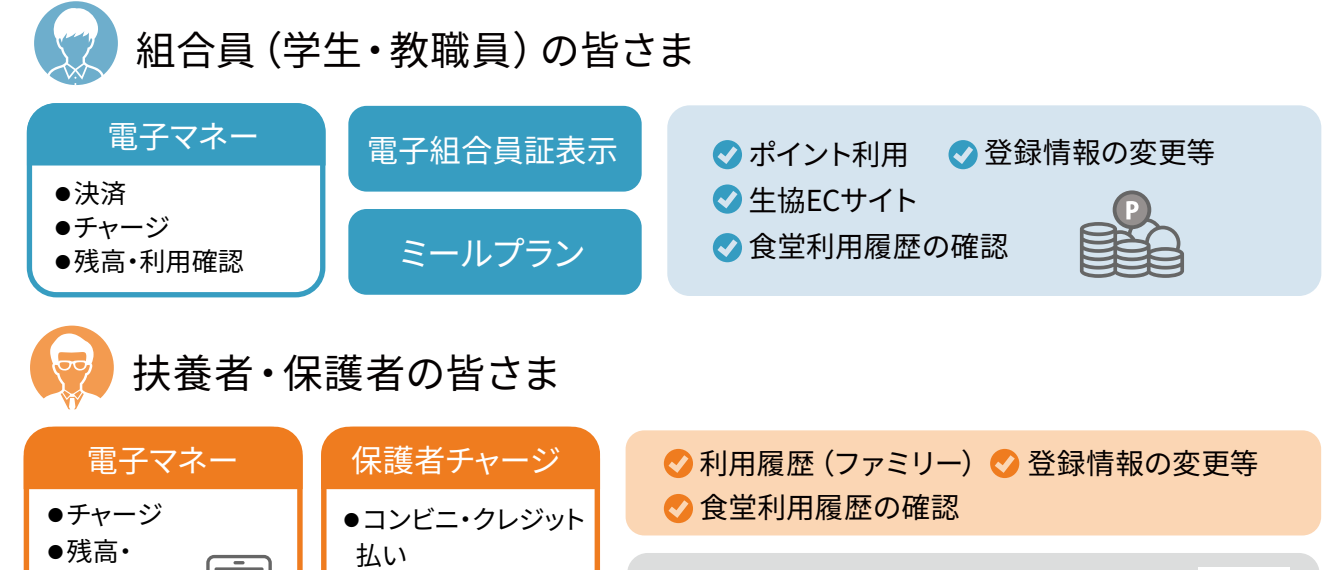

扶養者・保護者の方の登録方法はこちらから https://apps.univ.coop/mobileapp/flow-guardian/

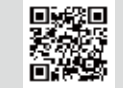

利用確認

ŧ

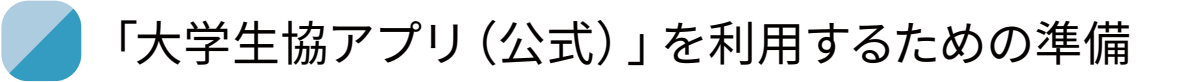

✓ 加入手続きをした大学生協から届く『【重要】大学生協加入 組合員番号のお知らせと「アプリ登録」のお願い』(メールタイトル)に記載されている『組合員番号』または『家族組合員番号』をご用意ください。

- ✓「大学生協アプリ(公式)」の推奨環境は以下の通りです。 iPhone:iOS 11.0 以降∕Android:Android 9.0 以降
- ✓「大学生協アプリ(公式)」のご利用前に利用規約を確認してください。

大学生協アプリ(公式)利用規約

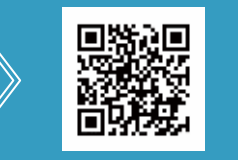

### - Marya I. An - DAvid Vender 1917- Contraction and a second second REAL AND THE REAL AND THE REAL AND THE REAL AND A STREAM STREAM ST concerns the 27-80-67-08 244<u>1-0</u> 2-1-3647 10.1 The second second second second second second والمتعادية فالتوجيح والمتعادية والمتعادية Lines - Avere a construction de la construction de la construcción de la construcción de la construcción de la construcción Hamilton, M. M. (1997) Annual Annual Annua Annual Annual Annual Annual Annual Annual Annual Annual Annual Annual Annual Annual Annual Annual Annual Annual Annual Annual Annual Annual Annual Annual Annual Annual Annual Annual Annual Annual Annual Annual Annual Annual Annual Annua Moother allocated and so he does to service and service the service n el la seconda de la casal se se anterna el se report of the new large in the advance Mark exception to state the state

■ 〒. 40.

in the conservation matter

#### メールアドレスを変更したい方は

- ・大学生協アプリ(公式)利用間始後はメー ルアドレス変要は生協活舗窓口での申請 となります。完了まで数日いただくことも あるため、変要の必要がある場合はアプリ 利用開始的に、メールアドレス変更フォー ムパラで在学中に変更の必要のないメー ルアドレスを設定してください。

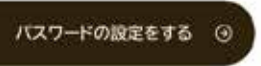

2. 大学生協アプリ(公式)のダウ ンロード

「大学生協アプリ(公式)」は以下のボタンからダ

### ── メールアドレスを変更したい方は…

登録時のメールアドレスを変更したい場合(メールアドレスが受信できる状態)は、メールアドレス変更フォームより変更をしてください。 登録時のメールアドレスが現在使えない場合は、生協にてメールアドレス変更の手続き申請をお願いいたします。 完了まで数日いただくこともあるため、変更の必要がある場合はアプリ利用開始前に、メールアドレス変更フォームにて在学中に変更の必要のない メールアドレスを設定してください。

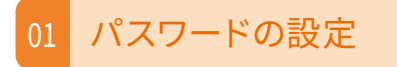

 大学生協アプリ(公式)のサインイン に必要なパスワードの設定をします。

### 準備いただくもの

- ・大学生協加入手続き時に登録いただいた メールアドレス(現在、受信ができる状態の もの)
- ・『【重要】大学生協加入 組合員番号のお知 らせと「アプリ登録」のお願い』(メールタ イトル)に記載されている「組合員番号」

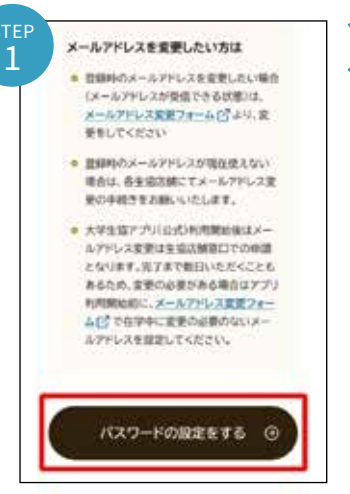

| STEP<br>2 | < キャンセル<br>をいいた 大学生協事業連合 | ] > |
|-----------|--------------------------|-----|
|           | ユーザーの詳細                  |     |
|           | メールアドレス                  |     |
|           |                          |     |
|           | 16/1                     |     |
|           |                          | ]   |

②加入時に登録した学生本人のメールアドレスまたはメールアドレス変更フォームにて変更したメールアドレスを入力

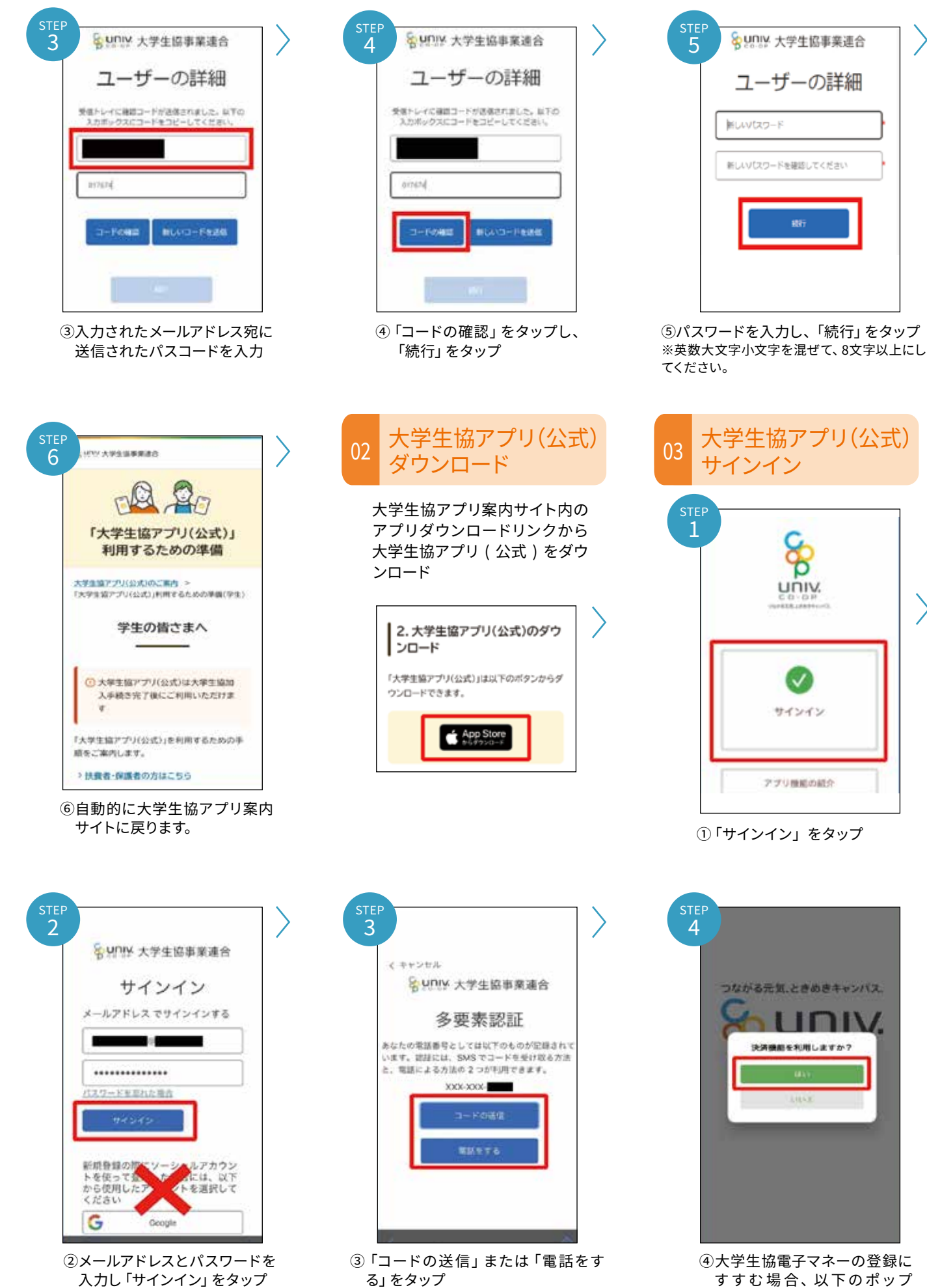

SMSに送信された確認コードを入力 ※ソーシャルアカウントではサインイン し「コードの確認」をタップします。

アップで 「はい」 をタップ

しないでください。

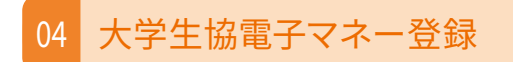

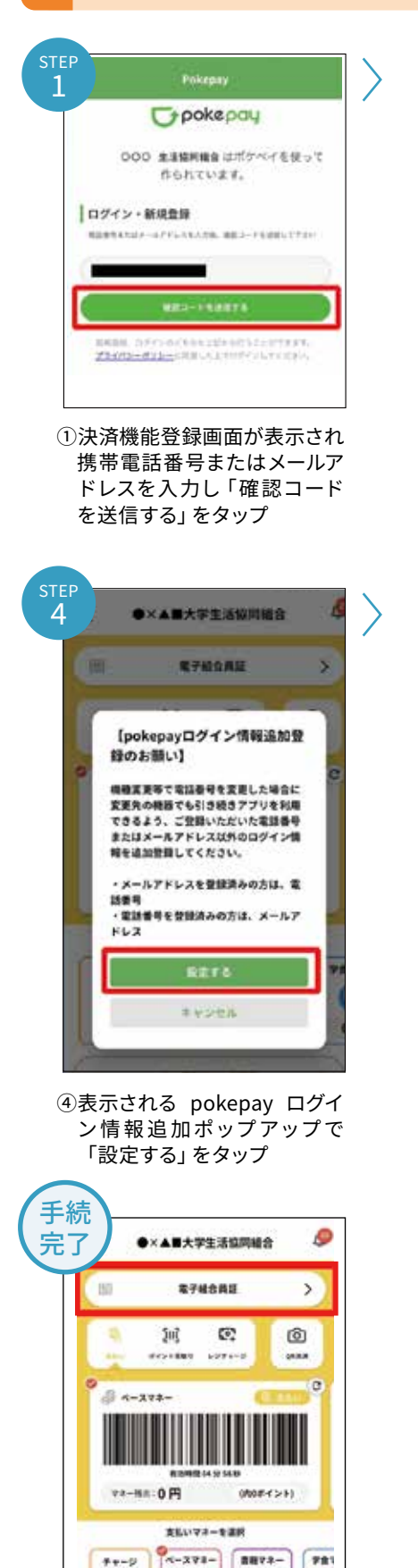

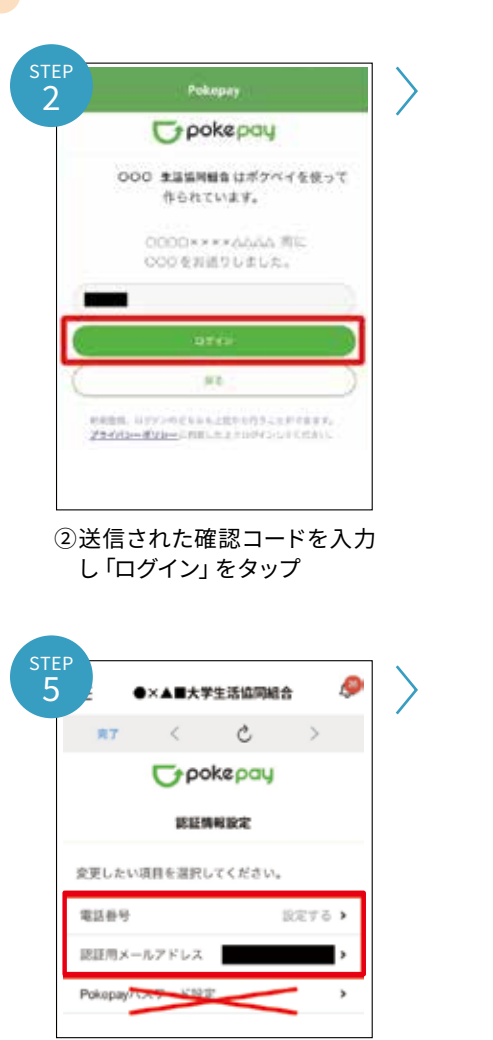

- ⑤追加・変更したい項目を選択 し、画面の案内に従って認証 情報を設定します。
- ※「携帯電話番号」、「認証用メー ルアドレス」のいずれか追加 したい方を入力してください。 (登録済み情報の修正も可能 です。)「Pokepay パスワード 設定」は使用しません。

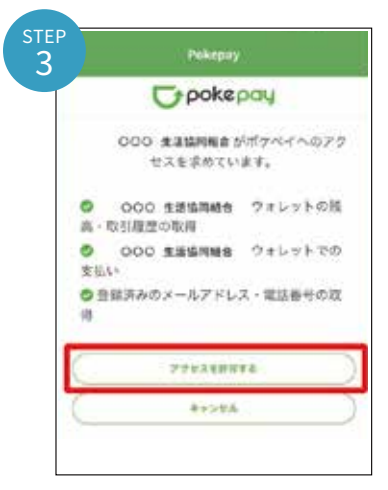

③登録手続きが完了し「アクセ スを許可する」 をタップ

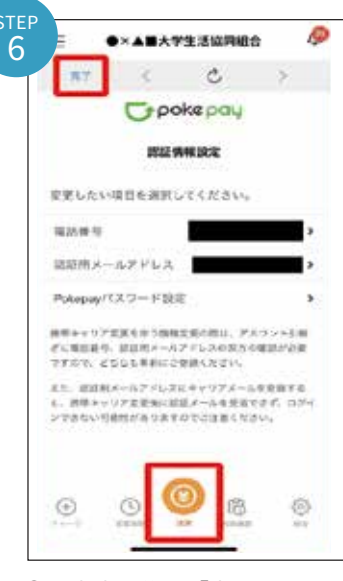

⑥設定完了後は「完了」または 「決済」ボタンをタップします。 ※ボタンをタップすると電子 マネー機能が表示されます。

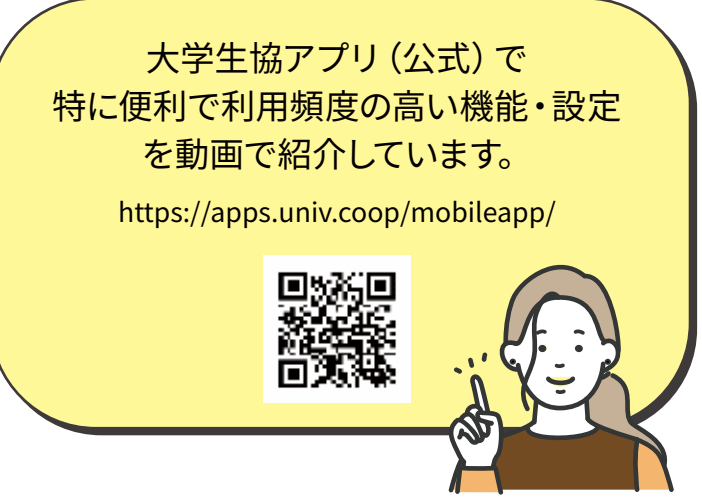

※便利機能として、「よく使うマネーを設定」を配置しています。 ※バーコード部分を横スライドで、「支払い」「ポイント受取り」 「レジチャージ」各画面に切り替わります。

G

0

2

a

0円

208578-888

4

D

0円